anyconnect安卓客户端使用教程

#### 安装:

1 下载官网安装客户端安装包==》2 解压==》3 打开apk安装包安装

### anyconnect安卓客户端使用:

## 1打开客户端点击右上角三个点进入设置

下午3:26 🛇 🚺 📮 … 🏭 🛜 🚳

🕤 Cisco Secure Client 🚦

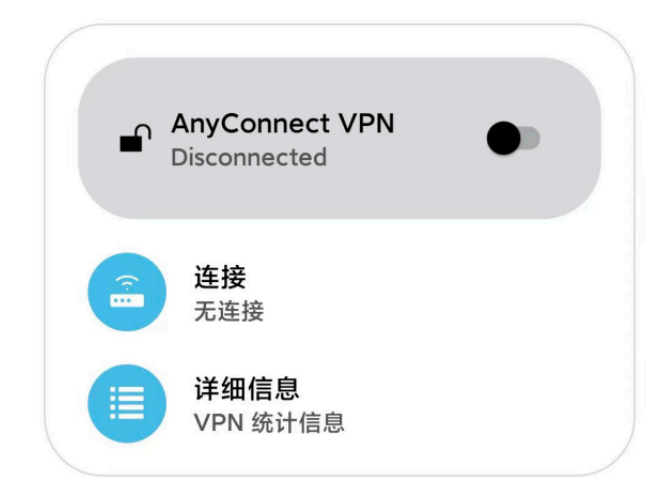

23:32 🕲

C 0.20 HD 56 37 83

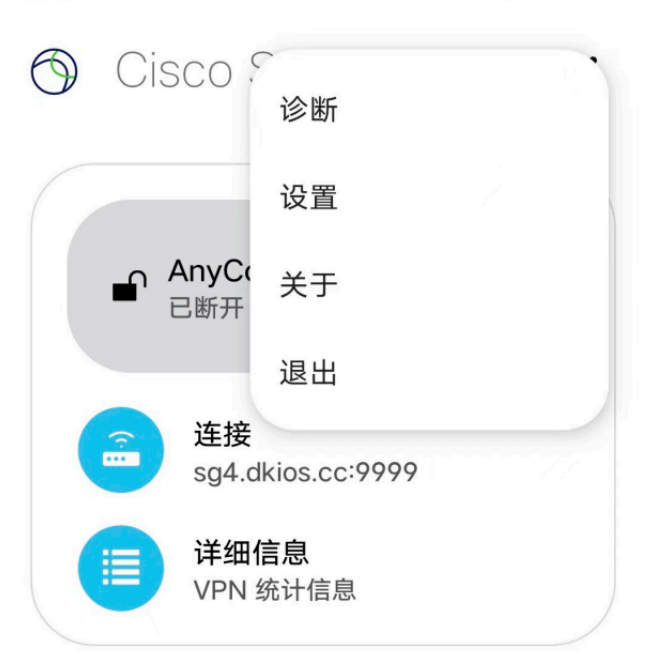

# 2将设置中所有选项的勾去掉

| <ul> <li>← 设置</li> </ul>                                                                     | :           |
|----------------------------------------------------------------------------------------------|-------------|
| <b>外部控制</b><br>已禁用(默认)- 外部应用程序将无法控制 Ci<br>Secure Client。更改此设置会降低 Cisco Sec<br>Client 的整体安全性。 | sco<br>cure |
| <b>阻止不受信任的服务器</b><br>不允许连接到使用不受信任证书的服务器。                                                     |             |
| VPN FIPS 模式<br>为 VPN 启用联邦信息处理标准                                                              |             |
| OCSP 吊销<br>为 VPN 启用证书撤销检查                                                                    |             |
| <b>严格证书信任</b><br>为 VPN 启用严格证书信任检查                                                            |             |
| <b>调试模式</b><br>在调试模式下运行 Cisco Secure Client                                                  |             |
| Disable PAC URL Proxy<br>Do not apply PAC URL browser proxy<br>when VPN is established.      |             |

**修改高级设置必须在系统管理员的指示下进行**。

3用浏览器打开官网登录你注册过的账户进入用户中心,点 击'向我的邮箱发送服务器地址'(只有购买过的产品用户页 面才有此按钮),一切正常的话你的邮箱会收到一封写有 服务器地址的邮件,复制邮件中的服务器地址

4返回软件起始页点击'连接'两个字

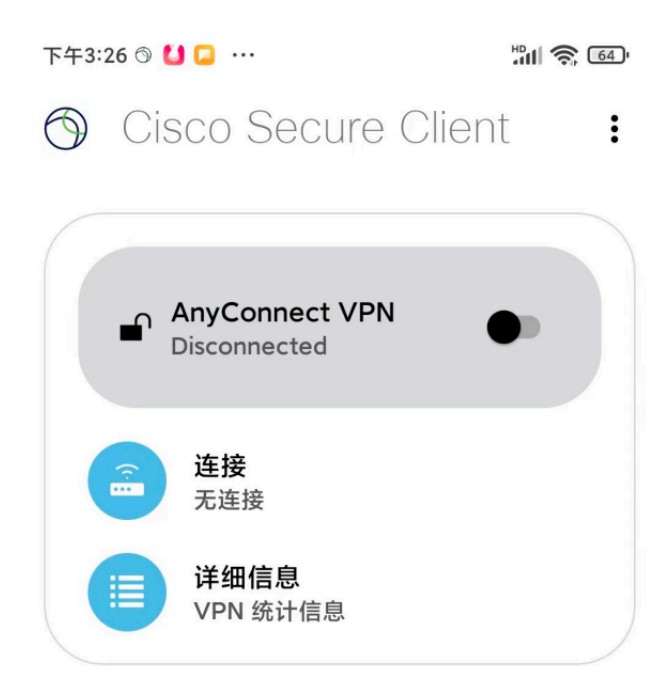

## 5在服务器地址一栏添加服务器地址,说明一栏可以随便 写,其他不写(此处服务器地址是演示地址,真实地址会 以邮件方式发送给购买过的用户)

| ← 连接编辑器                     |  |
|-----------------------------|--|
|                             |  |
| 说明                          |  |
| 未设置(可选)                     |  |
| ┏ 服务器地址                     |  |
| sg4.dkios.cc:9999           |  |
|                             |  |
| <b>高级首选项</b><br>更改高级证书和协议设置 |  |

6点击完成,返回初始页面,点击初始页面中的黑色小按钮 进行连接

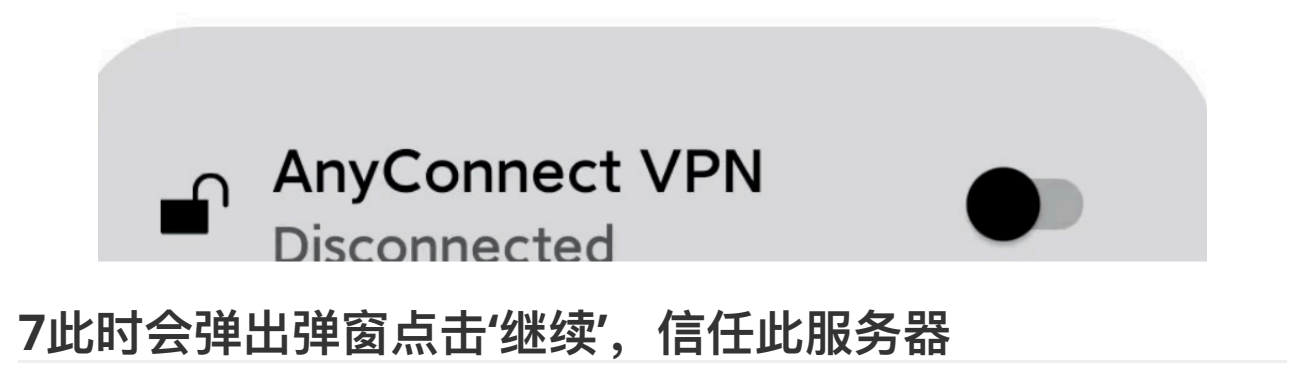

### 8输入您之前在官网注册的账户,点击'连接'

9输入您的账户密码点击'连接',如果手机状态栏出现小钥 匙为连接成功

第一次连接比较麻烦,之后连接软件会记住你的账户和服务器